## Set up your Washburn email in the iOS Mail app

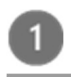

On a current version of iOS, go to your iPhone or iPad's **Settings** > scroll down and tap **Mail** > **Accounts** > **Add Account**.

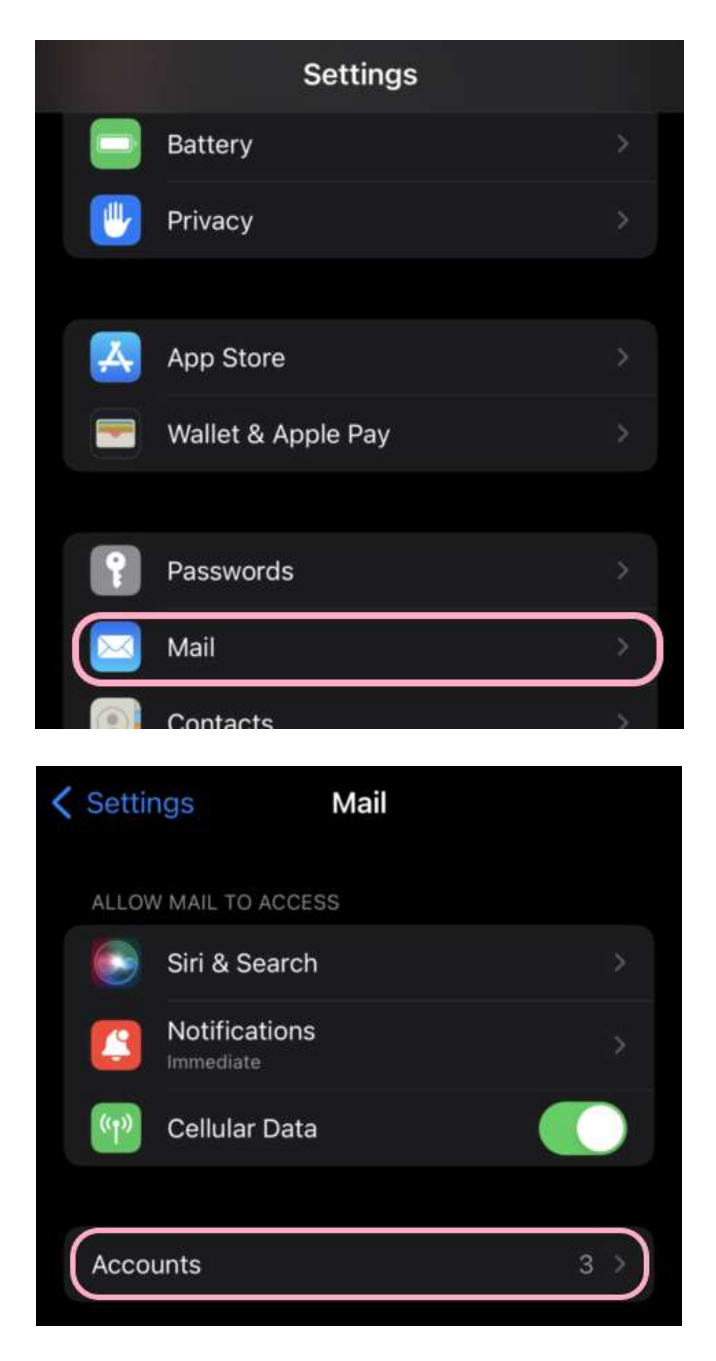

If you have any further questions, please contact **User Services** at 785-670-3000 or <u>support@washburn.edu</u>.

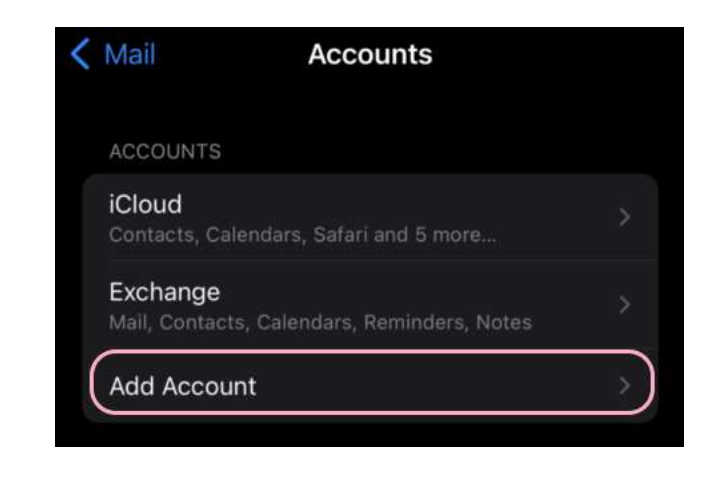

## 2

Select Microsoft Exchange.

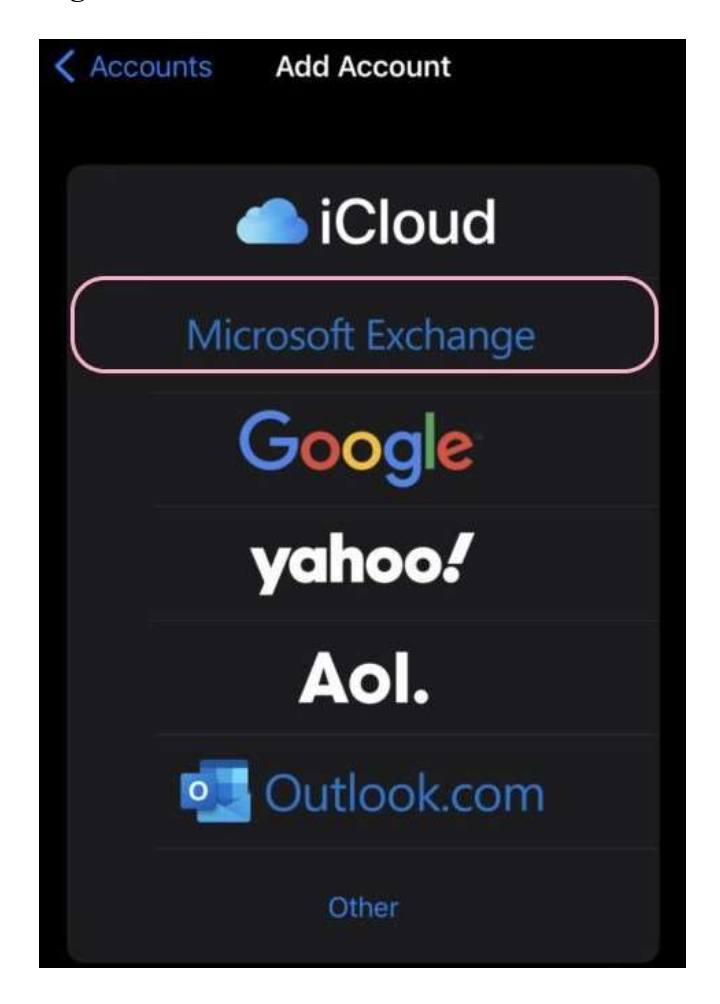

If you have any further questions, please contact **User Services** at 785-670-3000 or <u>support@washburn.edu</u>. Enter your Washburn email address and a description of your account. Tap Next.

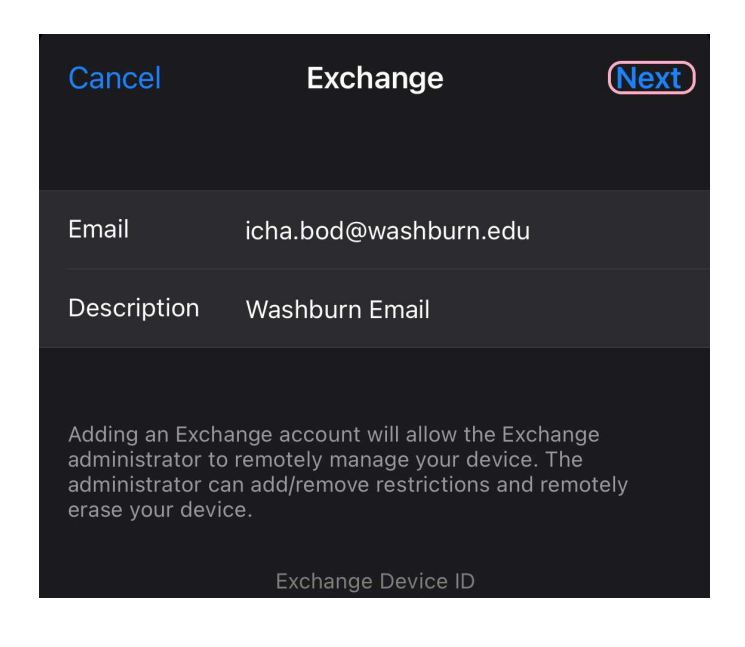

Tap Sign In.

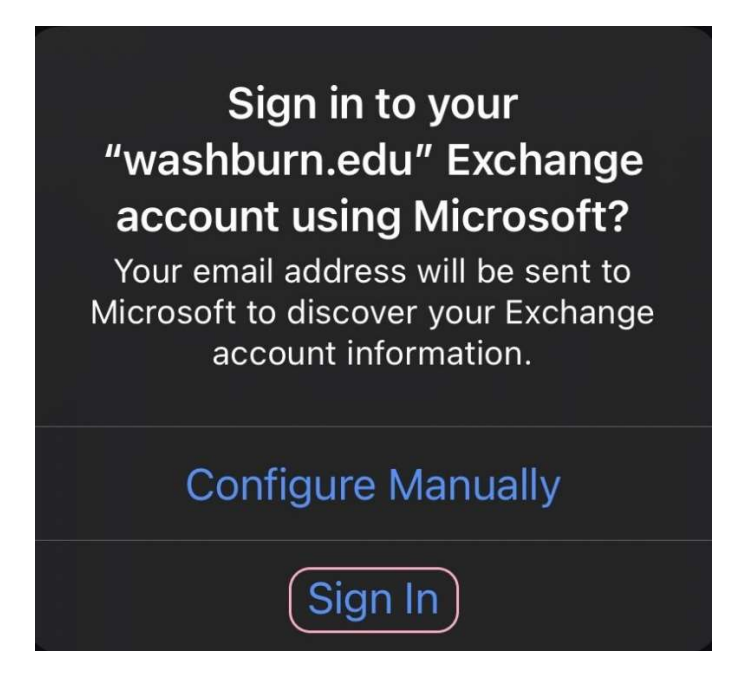

If you have any further questions, please contact **User Services** at 785-670-3000 or <u>support@washburn.edu</u>.

3

Enter the password associated with your email account. Tap Sign in or Next.

4

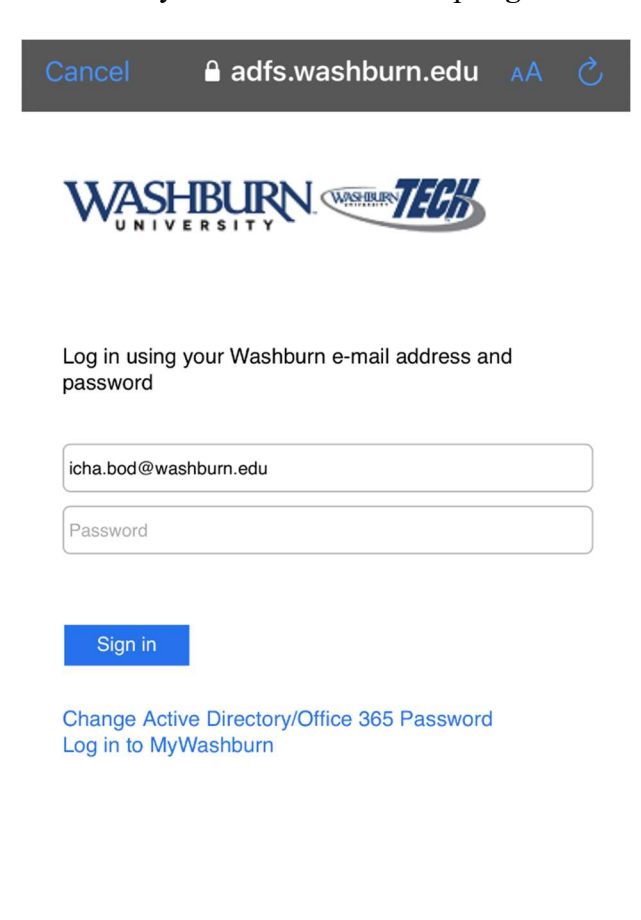

Washburn Website Acceptable Use Get Help

If you have any further questions, please contact **User Services** at 785-670-3000 or <u>support@washburn.edu</u>. <u>Note</u>: If required, this is where you will be prompted for multifactor authentication (MFA in the form of **Duo** for faculty/staff)

| Cancel                  |                 |            |
|-------------------------|-----------------|------------|
|                         |                 |            |
|                         |                 |            |
|                         |                 |            |
| Ŗ                       |                 | ■ Settings |
| Device:                 | ios (xxx-xxx- ) | \$         |
| Send Me a Push          |                 |            |
| Call Me                 |                 |            |
| Enter a Passcode        |                 |            |
| Remember me for 14 days |                 |            |

6

Choose the services you want to sync with your iOS device and tap Save. You're done!

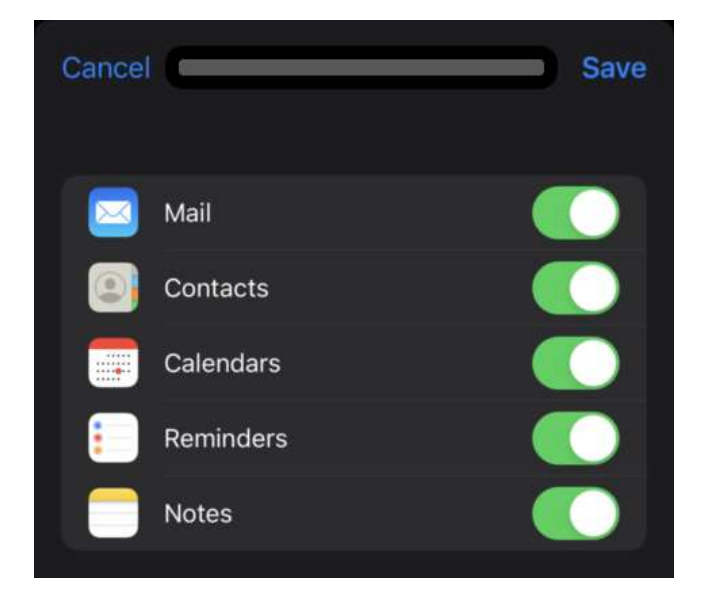

If you have any further questions, please contact **User Services** at 785-670-3000 or <u>support@washburn.edu</u>.